#### How to access GCSE Pod from a mobile

## GCSE Pod Mobile App (Android Only)

The app can be downloaded from the following links:

Android:

https://play.google.com/store/apps/details?id=com.soundbitelearning.gcsepod&hl=en\_GB&gl=US IOS:

Please access GCSE Pod via your web browser or by clicking on the following link and follow the instructions for accessing GCSE Pod on a computer:

https://members.gcsepod.com/podauth/login/office365

**Tip**: For IOS users you could add a shortcut to your home screen:

https://support.apple.com/en-gb/guide/shortcuts/apd735880972/ios

Once the app is installed (Android) click on Sign in with Office 365

#### Sign in with Office 365

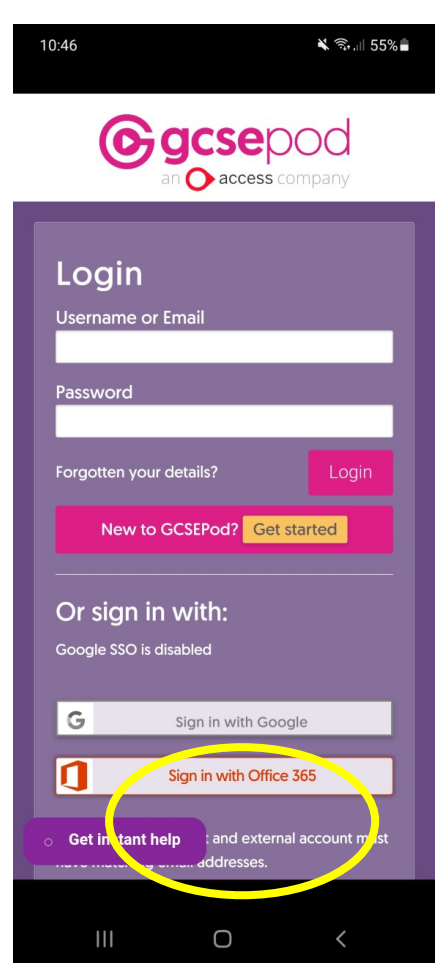

If the button does not work enter your school email address:

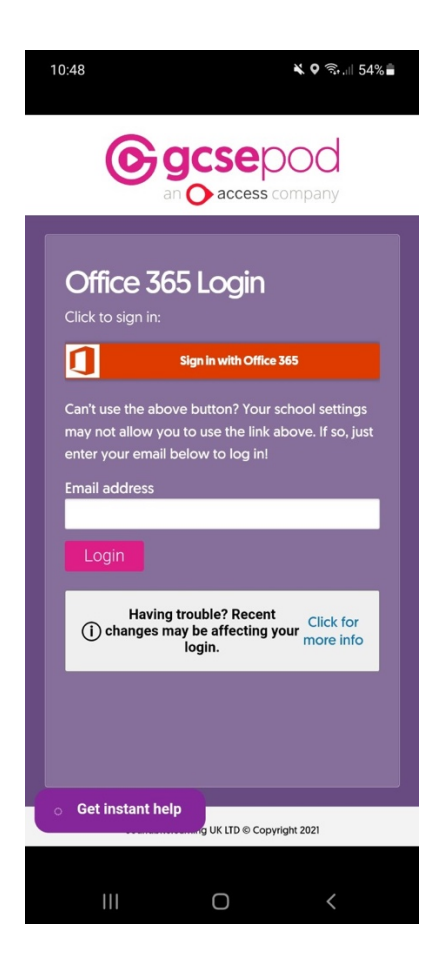

#### Enter your school email:

| Microsoft                |      |      |
|--------------------------|------|------|
| Sign in                  |      |      |
| 19test@flhs.wigan.scl    | h.uk |      |
| No account? Create one   | !    |      |
| Can't access your accour | nt?  |      |
|                          | Back | Next |
|                          |      |      |

Now that you have signed in for the first time you will be prompted with the following page:

| I issword.                                                                                                    |                                                                         |
|----------------------------------------------------------------------------------------------------|-------------------------------------------------------------------------|
| You won't normany need them but it's handy to have a GCSEPod us<br>case you want to login to our site or apps manually rather than via a<br>(e.g. Office 365, Firefly etc.). Plus, this can be used if you want to log<br>app! | ername and password in<br>nother system's login<br>into our free iPhone |
| Username (required)                                                                                                    |                                                                         |
| Choose a username                                                                                                    |                                                                         |
| Password (required)<br>Choose a password                                                                                                    |                                                                         |
| Confirm Password (required)                                                                                                    |                                                                         |
| Retype your password                                                                                                    |                                                                         |
| Password Hint (required)                                                                                                    |                                                                         |
| A password hint, in case you forget                                                                                                    |                                                                         |
| Password Reset Email (optional)                                                                                                    |                                                                         |
| We can send password reset instructions here                                                                                                    |                                                                         |
| What's This?                                                                                                    |                                                                         |
| Please set your subjects below. You can manage th account settings.                                                                                                    | nese in your                                                            |

# Enter your details. See Example:

Username [Required] Enter your school email

Password: Enter your school password

Password hint: school password

| Username (required                                   | a)                                                                                |
|------------------------------------------------------|-----------------------------------------------------------------------------------|
| 19test@flhs.wigan.sch                                | n.uk                                                                              |
| TIP - Don't just write yo<br>and that you can easily | our name as your username. Think of a username that is unique to you<br>remember. |
| Password (required                                   | ı)                                                                                |
| •••••                                                |                                                                                   |
| Confirm Password                                     | (required)                                                                        |
| •••••                                                |                                                                                   |
| Password Hint (req                                   | ulred)                                                                            |
| school password                                      |                                                                                   |
| Password Reset Em                                    | all (optional)                                                                    |
|                                                      |                                                                                   |

Password reset email (optional): set this to your school email account

### Save your choices

| Please set your subjects below. You can manage these in your account settings.              |          |
|---------------------------------------------------------------------------------------------|----------|
| Achieve English                                                                             | •        |
|                                                                                             |          |
| Study Smart                                                                                 |          |
| 2                                                                                           |          |
| Biology                                                                                     |          |
|                                                                                             |          |
| Chemistry                                                                                   |          |
| ✓                                                                                           |          |
| Physics                                                                                     |          |
|                                                                                             | <b>.</b> |
| Take a moment to check over your details, then click save to active your account and login. | ate      |
| Sa Sa                                                                                       | ave      |

**Note**: you will have been sent a verification email:

| GCSEPod                                                                                                    |
|----------------------------------------------------------------------------------------------------|
| Hi Adam                                                                                                    |
| Thank you for setting your password reset email address. We just need you to confirm that this is your address |
| In order to do this, please click the link below or copy and paste it into your browser's address bar.         |
| https://members.gcsepod.com/verify_email/?code=77fa0255b914c356670226627b71a1a3176e9170                        |
| Thank you,                                                                                                    |
| The GCSEPod Team                                                                                               |
|                                                                                                    |
|                                                                                                    |
|                                                                                                    |
|                                                                                                    |

Click to confirm your account.

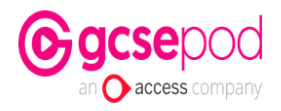

#### EMAIL ADDRESS VERIFIED

Thank you for verifying your email address with us. This will allow you to reset your password in the event that you forget it.

Continue

dbitelearning UK LTD © Copyright 2022

You can now browse your subject area:

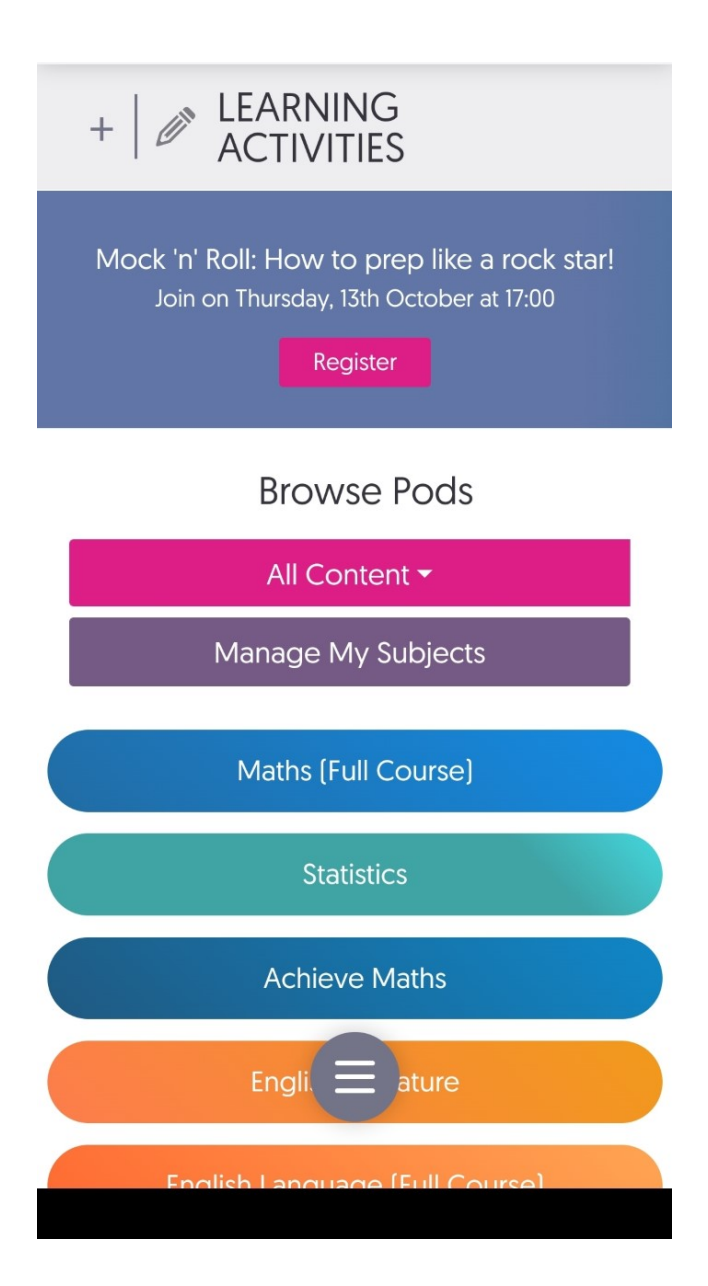